# Handbuch AMBOS Ausbildungsteilnehmer der DGVT Version: Januar 2010

erstellt von Anja Dresenkamp

| <u>1</u> BEHANDLUNGSABLAUF                                                            | 2                                   |
|---------------------------------------------------------------------------------------|-------------------------------------|
|                                                                                       |                                     |
| 1.1 EINLOGGEN (ANMELDEN)                                                              | 2                                   |
| <b>1.2 SITZUNG BEARBEITEN</b>                                                         | 3                                   |
| 1.3 TERMINE VEREINBAREN, ZEIT- UND RAUMPLANER                                         | 4                                   |
| <b>1.4</b> AUSLOGGEN (ABMELDEN / BEENDEN)                                             | 6                                   |
| 2 <u>THERAPEUTINNEN (PP UND KJP) IN DER PRA</u><br>DGVT, DIENSTLEISTERMODUL THERAPEUT | <u>KTISCHEN AUSBILDUNG DER</u><br>7 |
|                                                                                       |                                     |
| 2.1 EINLOGGEN (ANMELDEN)                                                              | 7                                   |
| 2.2 PATIENTEN-LISTE - ÜBERSICHT ÜBER EIGENE PAT                                       | IENTEN 8                            |
| 2.2.1 ABLAUF DER ERSTEN SITZUNGEN PP                                                  | 9                                   |
| 2.2.2 ABLAUF DER ERSTEN SITZUNGEN KJP                                                 | 11                                  |
| 2.2.3 SITZUNG EINFÜGEN                                                                | 15                                  |
| 2.2.3.1 Testplan PP                                                                   | 16                                  |
| 2.2.3.2 Testplan KJP                                                                  | 18                                  |
| 2.2.4 STAMMDATEN                                                                      | 22                                  |
| 2.2.5 THERAPIEZIELE                                                                   | 23                                  |
| 2.2.6 DIAGNOSEN                                                                       | 24                                  |
| 2.2.7 NOTIZEN                                                                         | 24                                  |
| 2.2.8 STD. ZUSAMMENFASSUNG                                                            | 25                                  |
| 2.2.9 TERMINE VEREINBAREN                                                             | 25                                  |
| 2.2.10 DVD-NR.                                                                        | 26                                  |
| 2.3 LEISTUNGEN-ABFRAGE                                                                | 26                                  |
| 2.4 FRAGEBOGEN-LISTE                                                                  | 28                                  |
| 2.5 STUNDENPLAN                                                                       | 29                                  |
| 2.6 PASSWORT ÄNDERN                                                                   | 31                                  |
| 2.7 HANDBUCH                                                                          | 31                                  |
| 2.8 NACHRICHTEN LESEN/ VERSENDEN                                                      | 31                                  |

# 1 Behandlungsablauf

#### Was kann hier gemacht werden?

Im Modul Behandlungsablauf werden dem Patienten (oder Bezugspersonen für KJP) die entsprechenden Fragebögen am Bildschirm vorgelegt, **nachdem er von seinem Therapeuten angemeldet worden ist**.

Die Daten der stattgefundenen Sitzung werden dazu vom Therapeuten eingetragen. Auch Termine können hier gemeinsam vereinbart und eingetragen werden.

#### 1.1 Einloggen (Anmelden)

Das AMBOS Programm über <u>Behandlungsablauf</u> starten.

Geben Sie den <u>1.Buchstabe des Vornamens.Nachname</u> und Ihr <u>Passwort</u> ein, melden sich als <u>Therapeut</u> an und klicken auf <u>OK</u>.

|                | kommen b<br>AMBOS<br>DIENSTLEISTER<br>(00.00.01Hg) |         |
|----------------|----------------------------------------------------|---------|
| Dienstleister: |                                                    |         |
| Name:          | M. Muster                                          | ]       |
| Passwort:      | •••••                                              | ]       |
| Anmeiden als:  | THERAPEUT                                          | •       |
| ОК             | Ab                                                 | brechen |

Abbildung 1: Anmelden Behandlungsablauf

Es öffnet sich ein weiteres Fenster <u>*Wer wird Daten eingeben?*</u>. Sollen keine Fragebögen vorgelegt werden, klicken Sie auf <u>*Abbrechen*</u>.

Ansonsten, wählen sie in der Auswahlbox, z.B. <u>Patient</u>. Dort geben Sie den <u>Namen</u> und <u>Vornamen</u> des Patienten ein (unbedingt die richtige Schreibweise beachten) und klicken anschließend auf <u>OK</u>.

| Patient:<br>Name: Mustermann<br>Vorname: Max | wird Daten eingeben | PATIENT    |
|----------------------------------------------|---------------------|------------|
| Name: Mustermann   Vorname: Max              | Patient:            |            |
| Vorname: Max                                 | Name:               | Mustermann |
|                                              | Vorname:            | Мах        |
|                                              |                     |            |
|                                              |                     |            |

Abbildung 2 Anmelden Patient

## 1.2 Sitzung bearbeiten

Der Therapeut wird aufgefordert die Daten (Datum und Dauer) der gerade stattgefundenen Sitzung einzutragen.

In der Kopfzeile erscheint die Information über das Restkontingent der bewilligten Stunden.

| л, Мак                        |
|-------------------------------|
| nden: 35                      |
| g mit Stundenbögen            |
|                               |
| 07.08.2009                    |
| (HH:MM) Dauer: Min.           |
|                               |
|                               |
|                               |
|                               |
|                               |
|                               |
|                               |
|                               |
|                               |
|                               |
| Eintrag einer anderen Sitzung |
|                               |

Abbildung 3 Sitzungsdaten eintragen

Wenn die Sitzungsdaten eingetragen und durch <u>Speichern</u> gespeichert sind, werden anschließend dem Patienten die Fragebögen am Bildschirm vorgelegt.

Soll eine andere Sitzung, als die vorgeschlagene eingetragen werden, ist dies über den Button *Eintrag einer anderen Sitzung* möglich.

Wird dieser ausgewählt, öffnet sich die Ablauf-Übersicht des Patienten.

|    | Nr. | Sitzungstyp                     | Stattgefunden am    | Dauer | Superv. | Geplant zum       |
|----|-----|---------------------------------|---------------------|-------|---------|-------------------|
| 1  | 1   | Probatorische Sitzung           | 08.01.2009 Um 09:00 | 50    |         |                   |
| 2  | 2   | Probatorische Sitzung PRÄ-Me    | 24.03.2009 Um 11:00 | 50    |         |                   |
| 3  | 3   | Probatorische Sitzung           | 28.03.2009 Um 08:00 | 50    |         |                   |
| 4  | 4   | Einzeltherapiesitzung           | 03.04.2009 Um 18:00 | 50    |         |                   |
| 5  | 5   | Einzeltherapiesitzung           | 04.04.2009 Um 17:00 | 50    |         |                   |
| 6  | 6   | Einzeltherapiesitzung           | 15.04.2009 Um 10:00 | 50    |         |                   |
| 7  | 7   | Einzeltherapiesitzung GAS       | 15.04.2009 Um 09:00 | 50    |         |                   |
| 8  | 8   | Einzeltherapiesitzung mit Stund | 21.04.2009 Um 10:00 | 50    |         |                   |
| 9  | 9   | Einzeltherapiesitzung mit Stund |                     |       |         |                   |
| 10 | 10  | Einzeltherapiesitzung           |                     |       |         |                   |
| 11 | 11  | Einzeltherapiesitzung           |                     |       |         |                   |
| 12 | 12  | Einzeltherapiesitzung           |                     | 50    |         | 12.05.2009, 11:00 |
| 13 | 13  | Einzeltherapiesitzung mit Stund |                     |       |         |                   |

Abbildung 4 Ablauf-Übersicht

Dort können Sie die gewünschte Sitzung doppelklicken und die Sitzungsdaten eintragen.

Sobald die Daten eingetragen und gespeichert sind, erscheint der entsprechende Fragebogen für den Patienten, wenn für diese Sitzung Fragebogen für den Patienten im Ablaufplan vorgesehen sind.

| te habe ich mich in | der Beziehung zum | n Therapeuten wohl gef | ühlt.      |         |    |              |
|---------------------|-------------------|------------------------|------------|---------|----|--------------|
| -3                  | -2                | -1                     | 0          | 1       | 2  | 3            |
| erhaupt nicht       | nein              | eher nicht             | weder noch | eher ja | ja | ja, ganz gen |

Abbildung 5 Fragebogenbeispiel Patientenstundenbogen

Die für diese Sitzung vorgesehenen Fragebögen werden nacheinander präsentiert und das Programm meldet sich nach dem Ausfüllen dieser durch den Patienten automatisch ab. Der Patient kann also, nachdem er eine Einführung bekommen hat, selbständig und alleine die Bögen ausfüllen.

#### 1.3 Termine vereinbaren, Zeit- und Raumplaner

Der Therapeut wird beim Eintrag einer Sitzung vom Programm gefragt, ob er einen Termin vereinbaren möchte. Wenn ja, öffnet sich der Termin- und Raumplaner.

Zuerst wird dem Therapeut die Wochenübersicht, mit den eigenen Terminen angezeigt.

|                | <              | 16. Wo                                                                          | che(2009)      |                |                |
|----------------|----------------|---------------------------------------------------------------------------------|----------------|----------------|----------------|
| Mo. 13.04.2009 | Di. 14.04.2009 | MI. 15.04.2009<br>Muster, Kind<br>Probatorische Sitzung<br>09:00, 60 Min<br>NB1 | Do. 16:04.2009 | Fr. 17.04.2009 | Sa. 18.04.2009 |
|                |                |                                                                                 |                |                |                |
|                |                |                                                                                 |                |                |                |
|                |                |                                                                                 |                |                |                |

Abbildung 6 Wochenübersicht Terminplan

Wird auf *Termin eintragen* geklickt, öffnet sich die Monatsübersicht.

| Mo | Di | Mi | Do | Fr | Sa | So |
|----|----|----|----|----|----|----|
|    |    |    |    |    | 1  | 2  |
| 3  | 4  | 5  | 6  | 7  | 8  | 9  |
| 10 | 11 | 12 | 13 | 14 | 15 | 16 |
| 17 | 18 | 19 | 20 | 21 | 22 | 23 |
| 24 | 25 | 26 | 27 | 28 | 29 | 30 |
| 31 |    |    |    |    |    |    |

Abbildung 7 Monatsübersicht Terminplan

Wird ein Tag doppelt angeklickt, öffnet sich der Raumplaner.

| Standort:        | Psych. Psycho                               | therapeuten                       |                           | -                            | <              |     | 7. AUGUST | Г (2009) |           | >        |
|------------------|---------------------------------------------|-----------------------------------|---------------------------|------------------------------|----------------|-----|-----------|----------|-----------|----------|
| Uhrzeit          | AUSSERHA                                    | 104                               | 105                       | 106                          | 107            | 202 | 203       | 204      | 301       | 302      |
| 08:00-09:00      |                                             |                                   |                           |                              |                |     |           |          |           | -        |
| 09:00-10:00      |                                             |                                   |                           |                              |                |     |           |          |           |          |
| 10:00-11:00      |                                             |                                   |                           |                              |                |     |           |          |           |          |
| 11:00-12:00      |                                             |                                   |                           |                              |                |     |           |          |           |          |
| 12:00-13:00      |                                             |                                   | Te                        | euer Termin<br>ermin löscher | n              |     |           |          |           |          |
| 13:00-14:00      |                                             |                                   | Ei                        | Zwischensp<br>nfügen         | eicher ableger | 1   |           |          |           |          |
| 14:00-15:00      |                                             |                                   |                           |                              |                |     |           |          |           |          |
| 15:00-16:00      |                                             |                                   |                           |                              |                |     |           |          |           |          |
| 16:00-17:00      |                                             |                                   |                           |                              |                |     |           |          |           |          |
| 17:00-18:00      |                                             |                                   |                           |                              |                |     |           |          |           |          |
| 18:00-19:00<br>4 |                                             |                                   | 11                        |                              |                |     |           |          |           |          |
| * Blau: Belegt * | von mir * Grau: Bel<br>nn anklicken, weiter | legt von andere<br>mit "Termin ei | n Dienstleisteri<br>nfran | n                            |                |     | Termin ei | intragen | Zurück zu | ım Monat |
| on zen-begi      |                                             |                                   | nu ug                     |                              |                |     |           |          |           |          |

Abbildung 8 Raumplaner

Ein Termin wird ausgewählt, indem zuerst mit der linken Maustaste auf ein Termin-Kästchen geklickt wird und dann mit der rechten Maustaste die Optionen für den Termin (*Neuer* <u>Termin</u>, ...) ausgewählt wird.

Termine und Räume, die von anderen Therapeuten belegt sind, erscheinen grau. Eigene Termine sind blau hinterlegt.

Links oben kann der *Standort* ausgewählt werden, falls es mehrere Raumpläne, z.B. für unterschiedliche Ambulanzen, Lehrpraxen etc. gibt.

Ist das Termin-Kästchen markiert, kann der Termin unter <u>Termin eintragen</u> gespeichert werden.

Ein pdf-Dokument kann ausgegeben werden wenn <u>PDF-Ausgabe</u> angeklickt wird.

Termine könne auch im Programmfenster Behandlungsablauf unter <u>*Termine*</u> vereinbart werden. Der Ablauf ist dann wie geschildert.

| Start | Behandlungsablauf                     |  |
|-------|---------------------------------------|--|
|       | Sitzung bearbeiten<br>Gruppentherapie |  |
|       | Termine                               |  |

Abbildung 9 Behandlungsablauf Optionen

## 1.4 Ausloggen (Abmelden / Beenden)

Wählen Sie im Menü unter <u>Start</u> und <u>Abmelden</u>, um die Möglichkeit zu haben, sich neu anzumelden oder <u>Beenden</u>, um das AMBOS Programm zu beenden.

# 2 TherapeutInnen (PP und KJP) in der praktischen Ausbildung der DGVT, Dienstleistermodul Therapeut

In vielen Punkten überschneidet sich dieses Handbuch mit dem Handbuch Therapeut. TherapeutInnnen in Ausbildung können sich also ganz auf diese Handbuch stützen. KJP Besonderheiten sind an den entsprechenden Stellen als Kapitel eingefügt.

#### Was kann hier gemacht werden?

Das Dienstleistermodul dient Therapeuten zur Verwaltung ihrer Patienten. Mit Dienstleister sind in AMBOS alle Personen bezeichnet, die im Rahmen von Therapien Leistungen erbringen (Therapeuten, Supervisoren, Verwaltung).

Sie erhalten eine Übersicht über Ihre Patienten, den Stand der Therapie, können Fragebogenergebnisse abrufen, sich Ihre erbrachten Leistungen anzeigen lassen, Termine in den Raumplaner eintragen und Nachrichten versenden.

# 2.1 Einloggen (Anmelden)

Das AMBOS Programm über *Dienstleister* starten.

| Anmeldung Dienstleister | commen be<br>AMBOS |        |
|-------------------------|--------------------|--------|
| Dienstleister:          | (00.00.01Hg)       |        |
| Name:                   | M. Muster          |        |
| Passwort:               | ••••               |        |
| Anmelden als:           | THERAPEUT          |        |
| ОК                      | Abb                | rechen |

**Abbildung 10 Anmeldung Therapeut** 

Geben Sie den <u>1.Buchstabe des Vornamens.Nachname</u> und Ihr <u>Passwort</u> ein, melden sich als <u>Therapeut</u> an und klicken auf <u>OK</u>.

| Ambos-Dienstleister |                             |  |  |  |  |  |  |
|---------------------|-----------------------------|--|--|--|--|--|--|
| Amb                 | os-Dienstieister-Wodul      |  |  |  |  |  |  |
|                     | THERAPEUT                   |  |  |  |  |  |  |
| Patienten-Liste     |                             |  |  |  |  |  |  |
| Leistungen-Abfrage  |                             |  |  |  |  |  |  |
| Fragebogen-Liste    | Was wollen Sie tun?         |  |  |  |  |  |  |
| Stundenplan         |                             |  |  |  |  |  |  |
|                     |                             |  |  |  |  |  |  |
| Passwort ändern     |                             |  |  |  |  |  |  |
| Handbuch            | Nachrichten lesen/versenden |  |  |  |  |  |  |
|                     |                             |  |  |  |  |  |  |

Abbildung 11 Menüpunkte Dienstleister Therapeut

#### 2.2 Patienten-Liste - Übersicht über eigene Patienten

Wählen Sie auf den Button <u>Patienten-Liste</u> – es wird eine Liste mit allen Patienteneinträgen angezeigt.

| a Patientenliste für: Muster, Max |                                                     |             |               |                                |                          |  |  |  |  |
|-----------------------------------|-----------------------------------------------------|-------------|---------------|--------------------------------|--------------------------|--|--|--|--|
| Auch abgesch                      | nlossene Therapien anze                             | eigen       |               |                                |                          |  |  |  |  |
| Name                              | Vorname                                             | Therapeut   | Supervisor /  | 1. H.Diagnose                  | 2. H.Diagnose            |  |  |  |  |
| Muster                            | Kind                                                | Muster, Max | Ambos, Ambos  | F41.9 / F40.9 n.n.b. Angststör | Keine Diagnose liegt vor |  |  |  |  |
| Mustermann                        | Max                                                 | Muster, Max | Ambos, Ambos  | F33 rezidivierende depressiv   | Keine Diagnose liegt vor |  |  |  |  |
| DGVT                              | Johann                                              | Muster, Max | Ambos, Ambos  | Keine Diagnose liegt vor       | Keine Diagnose liegt vor |  |  |  |  |
| Tübingen                          | Тео                                                 | Muster, Max | Ambos, Ambos  | Keine Diagnose liegt vor       | Keine Diagnose liegt vor |  |  |  |  |
| Musterfrau                        | Michaela                                            | Muster, Max | Arimond, Jürg | Keine Diagnose liegt vor       | Keine Diagnose liegt vor |  |  |  |  |
| Musterfrau                        | Meike                                               | Muster, Max | Ciupka-Schön, | F33 rezidivierende depressiv   | Keine Diagnose liegt vor |  |  |  |  |
| Musterfrau                        | Melanie                                             | Muster, Max | Messmer, Man  | F42 Zwangsstörung              | Keine Diagnose liegt vor |  |  |  |  |
|                                   |                                                     |             |               |                                |                          |  |  |  |  |
| Anzahl der gefur<br>Patientenal   | Anzahl der gefundenen Patienten: 7<br>Patientenakte |             |               |                                |                          |  |  |  |  |
| PDF-Ausg                          | jabe                                                |             |               |                                | Schließen                |  |  |  |  |

#### Abbildung 12 Patientenliste

Bei Bedarf können Sie die Auflistung um Einträge von Patienten, die die Therapie schon abgeschlossen haben, erweitern. Setzen Sie hierfür ein Häkchen links oben: <u>Auch abgeschlossene Therapien anzeigen</u>.

Sortieroption: Sie können durch Anklicken der Spaltenüberschrift die Reihenfolge der alphabetischen oder numerischen Sortierung der Einträge verändern. Die Reihenfolge kann dann aufsteigend, absteigend oder wieder die ursprüngliche sein. Bsp. Patientenname: A-Z (erster Klick) oder Z-A (zweiter Klick) oder ursprüngliche Reihenfolge (dritter Klick).

Wenn Sie einen Patienten durch anklicken markieren und auf <u>Patientenakte</u> klicken, öffnet sich die Patientenakte.

## 2.2.1 Ablauf der ersten Sitzungen PP

Achtung: der hier geschilderte Ablauf verändert sich je nach Vorgehen im Institut. Der hier dargestellte Ablauf ist ein Beispiel.

Ablaufplan der Therapie: Überblick über die stattgefundenen und noch ausstehenden Therapiesitzungen des Patienten.

Die Ansicht direkt nach der Patienten- Übergabe ist wie folgt:

Direkt nach der Übernahme des Patienten sind zunächst **zwei** weitere probatorische Sitzungen angezeigt.

| Patientenakte von : C., C.                              | and the second second sec |       |         |             |                        |
|---------------------------------------------------------|----------------------------------------------------------------------------------------------------|-------|---------|-------------|------------------------|
| Nr.     Sitzungstyp       1     1 Probatorische Sitzung | Stattgefunden am                                                                                                    | Dauer | Superv. | Geplant zum | Stammdaten             |
| 2 2 Probatorische Sitzung DSM-FB                        |                                                                                                    |       |         |             | Therapieziele          |
|                                                         |                                                                                                    |       |         |             | Diagnosen              |
|                                                         |                                                                                                    |       |         |             | Notizen                |
|                                                         |                                                                                                    |       |         |             | Termine vereinbaren    |
|                                                         |                                                                                                    |       |         |             | Sitzung einfügen       |
|                                                         |                                                                                                    |       |         |             | Sitzungsdaten eingeben |
|                                                         |                                                                                                    |       |         |             | DVD-NR                 |
|                                                         |                                                                                                    |       |         |             | Testplan               |
| Alle auswählen                                          |                                                                                                    |       |         |             |                        |
| Ausgabe                                                 |                                                                                                    |       |         |             | Schließen              |
|                                                         |                                                                                                    |       |         |             |                        |

Abbildung 13 Patientenakte bei Übernahme Ablaufplan Ausbildung

An die "Probatorische Sitzung DSM" ist ein Fragebogen angehängt in dem die vorläufigen Diagnosen (Verdachtsdiagnosen) des Patienten abgefragt werden.

Auf Basis dieser Diagnosen wird im Verlauf die weitere Fragebogen- Diagnostik gestaltet.

Das Ausfüllen des DSM Fragebogens durch den Therapeuten erfolgt mithilfe der Auswahlboxen:

| Ritta gahan Sia an Walcha Diagnosa hai diasam Datiantan zu stallan ist |                                                                                      |                                   |
|------------------------------------------------------------------------|--------------------------------------------------------------------------------------|-----------------------------------|
| bite geben die an, welche blagnode dei dieden 1 adenten zu stehen ist. |                                                                                      |                                   |
|                                                                        |                                                                                      |                                   |
| 0 - keine Diagnose gestellt                                            |                                                                                      |                                   |
| Störungen Kindheit + Adoleszenz                                        |                                                                                      |                                   |
| Delir Kognitive Störungen                                              |                                                                                      |                                   |
| Psychische Störungen Aufgr. Med. Krankhfaktorsfaktorseitsfaktors 🕨     |                                                                                      |                                   |
| Störungen im Zusammenhang mit Psychotropen Substanzen                  |                                                                                      |                                   |
| Schizophrenie und Andere Psychotische Störungen                        |                                                                                      |                                   |
| Affektive Stör 601 - 296.2x F32.x Major Depression, Einzelne Episode   | Depressive Störungen                                                                 |                                   |
| Angststörung 602 - 296.3x F33.x Major Depression, Rezidivierend        | Bipolare Störungen                                                                   |                                   |
| Somatoforme 603 - 300.4 F34.1 Dysthyme Störung                         | 615 - 293.83 F06.3x Affektive Störung Aufgrund eines medizinischen Krankheitsfaktors |                                   |
| Vorgetäuscht 604 - 311 F32.9 oder F33.9 NNB Depressive Störung         | 616 F1x.8 Substanzinduzierte Affektive Störung                                       |                                   |
| Dissoziative Störungen                                                 | 619 - 296.90 F39 oder F38.xx NNB Affektive Störung                                   |                                   |
| Sexuelle und Geschlechtsidentitätsstörungen                            |                                                                                      |                                   |
| Essstörungen                                                           |                                                                                      |                                   |
| Schlafstörungen                                                        |                                                                                      |                                   |
| Störungen der Impulskontrolle                                          |                                                                                      |                                   |
| Anpassungsstörungen                                                    |                                                                                      |                                   |
| Persönlichkeitsstörungen                                               |                                                                                      |                                   |
| Andere Klinisch relevante Probleme                                     |                                                                                      |                                   |
|                                                                        |                                                                                      |                                   |
|                                                                        |                                                                                      |                                   |
| < Letzte Frage Korrigieren Weiter >                                    |                                                                                      | RAM: 89% von 10M (Max: 63M) - 0/0 |

Abbildung 14 DSM Fragebogen

Die Ansicht der Patientenakte wird nach der ersten (Verdachts)-Diagnosestellung, also nach der Sitzung *probatorischen Sitzung DSM* um **2** weitere probatorische Sitzungen und eine Supervisionssitzung erweitert.

|      | Nr. Sitzungstyp                | Stattgefunden am     | Dauer | Superv.       | Geplant zum | 7                     |
|------|--------------------------------|----------------------|-------|---------------|-------------|-----------------------|
| 1    | 1 Probatorische Sitzung        | 02.03.2009 Um 10:00  | 50    |               |             | Stammdaten            |
| 2    | 2 Drobatorischo Sitzung DSM EP | 10.03.2000 Um 13:00  | 50    |               |             |                       |
| 4    |                                | 10.03.2009 011 13.00 | 50    |               |             | Therapieziele         |
| 3    | 3 Probatorische Sitzung PRA-Me |                      |       | 70            |             | merapieziele          |
| 4    | Supervision                    |                      |       | <del></del> 0 |             |                       |
| 5    | 4 Probatorische Sitzung        |                      |       |               |             | Diagnosen             |
|      |                                | 1                    |       |               | ]           |                       |
|      |                                |                      |       |               |             | Notizen               |
|      |                                |                      |       |               |             |                       |
|      |                                |                      |       |               |             |                       |
|      |                                |                      |       |               |             |                       |
|      |                                |                      |       |               |             | Termine vereinbaren   |
|      |                                |                      |       |               |             |                       |
|      |                                |                      |       |               |             |                       |
|      |                                |                      |       |               |             | Sitzung einfügen      |
|      |                                |                      |       |               |             |                       |
|      |                                |                      |       |               |             |                       |
|      |                                |                      |       |               |             | Sitzungsdaten eingebe |
|      |                                |                      |       |               |             |                       |
|      |                                |                      |       |               |             | DVD ND                |
|      |                                |                      |       |               |             | DVD-NR                |
|      |                                |                      |       |               |             |                       |
|      |                                |                      |       |               |             | Testplan              |
|      |                                |                      |       |               |             |                       |
| Alle | auswählen                      |                      |       |               |             |                       |
|      |                                |                      |       |               |             |                       |
|      |                                |                      |       |               |             |                       |
|      | Ausgabe                        |                      |       |               |             | Schließen             |
|      |                                |                      |       |               |             |                       |
|      |                                |                      |       |               |             |                       |

Abbildung 15 Patientenakte nach Diagnose Ablaufplan Ausbildung

An die Probatorische Sitzung PRÄ-Messung sind Fragebögen für den Patienten angehängt.

| 1 | FAMOS (Klient)                         |
|---|----------------------------------------|
| 2 | K-INK-R Inkongruenzfragebogen Kurzform |
| 3 | BSI Brief Symptom Inventory            |
| 0 | Es gibt Testplan über Diagnose         |

Abbildung 16 Testübersicht Prä-Messung Ausbildung

Die ersten drei Fragebögen werden von jedem Pat. ausgefüllt.

Der "Testplan über Diagnose" ist störungsspezifisch und abhängig von dem was vom Therapeuten in dem DSM Fragebogen der Probatorischen Sitzung mit DSM eingegeben wurde.

| Rei | Test Name                              | Durc     |   |
|-----|----------------------------------------|----------|---|
| 1   | FAMOS (Klient)                         | <b>V</b> | 2 |
| 2   | K-INK-R Inkongruenzfragebogen Kurzform | ~        | 2 |
| 3   | BSI Brief Symptom Inventory            | ~        | 2 |
| 4   | BDI Beck Depressionsinventar           | V        | 2 |
| 5   | HZI_Hamburger_Zwangsinventar           | ~        | 2 |

Abbildung 17 Testübersicht Prä-Messung mit störungsspezifischem FB Ausbildung

## 2.2.2 Ablauf der ersten Sitzungen KJP

Ablaufplan der Therapie: Überblick über die stattgefundenen und noch ausstehenden Therapiesitzungen des Patienten.

Die Ansicht direkt nach der Patienten- Übergabe ist wie folgt:

Direkt nach der Übernahme des Patienten sind zunächst **zwei** weitere probatorische Sitzungen sowie die Sitzung des **DIPS** Interviews angezeigt.

| Ir. Sitzungstyp         | Stattgefunden am                                             | Dauer                                                                                                    | Superv.                                                                                                    | Geplant zum                                                                                                    | Stammdaton                                                                                                    |
|-------------------------|--------------------------------------------------------------|----------------------------------------------------------------------------------------------------|----------------------------------------------------------------------------------------------------|----------------------------------------------------------------------------------------------------|----------------------------------------------------------------------------------------------------|
| 1 Probatorische Sitzung | 02.06.2009 Um 08:00                                          | 50                                                                                                    |                                                                                                    |                                                                                                    | stammdaten                                                                                                    |
| 2 Probatorische Sitzung | 09.06.2009 Um 11:00                                          | 50                                                                                                    | Ambos, Ambos                                                                                                    |                                                                                                    | Therapieziele                                                                                                    |
| 3 DIPS                  |                                                              |                                                                                                    |                                                                                                    |                                                                                                    | Diagnosen                                                                                                    |
|                         |                                                              |                                                                                                    |                                                                                                    |                                                                                                    | Notizen                                                                                                    |
|                         |                                                              |                                                                                                    |                                                                                                    |                                                                                                    |                                                                                                    |
|                         |                                                              |                                                                                                    |                                                                                                    |                                                                                                    |                                                                                                    |
|                         |                                                              |                                                                                                    |                                                                                                    |                                                                                                    | Std. Zusammenfassung                                                                                                    |
|                         |                                                              |                                                                                                    |                                                                                                    |                                                                                                    | Termine vereinbaren                                                                                                    |
|                         |                                                              |                                                                                                    |                                                                                                    |                                                                                                    | Sitzung einfügen                                                                                                    |
|                         |                                                              |                                                                                                    |                                                                                                    |                                                                                                    | Sitzungsdaten eingebe                                                                                                    |
|                         |                                                              |                                                                                                    |                                                                                                    |                                                                                                    | DVD-NR                                                                                                    |
|                         |                                                              |                                                                                                    |                                                                                                    |                                                                                                    | Testplan                                                                                                    |
| uswählen                |                                                              |                                                                                                    |                                                                                                    |                                                                                                    |                                                                                                    |
|                         |                                                              |                                                                                                    |                                                                                                    |                                                                                                    |                                                                                                    |
|                         | 1)Probatorische Sitzung<br>2 Probatorische Sitzung<br>3)DIPS | 1 Probatorische Sitzung     02.06.2009 Um 08:00       2 Probatorische Sitzung     06.06.2009 Um 11:00       3 DIPS     0100 PS | 1 Probatorische Sitzung     02.06.2009 Um 08:00     50       2 Probatorische Sitzung     09.06.2009 Um 11:00     50       3 DIPS | IProbatorische Sitzung     02.06.2009 Um 08:00     50        2 Probatorische Sitzung     09.06.2009 Um 11:00     50     Ambos, Ambos       3 DIPS | 1     Probatorische Sitzung     02.06.2009 Um 01:00     50     Ambos, Ambos       2     Probatorische Sitzung     08.06.2009 Um 11:00     50     Ambos, Ambos       3     DIPS      - |

Abbildung 18 Patientenakte bei Übernahme Ablaufplan KJP Ausbildung

Hat eine Sitzung stattgefunden ist sie vom Therapeuten einzugeben. Dies erfolgt über den Button <u>Sitzungsdaten eingeben.</u>

Hier werden vom Therapeuten die Daten (Datum und Dauer) einer Sitzung eingetragen (siehe auch Programmmodul Behandlungsablauf, Kapitel 1.2)

In der Kopfzeile erscheint die Information über das Restkontingent der bewilligten Stunden.

| 🗄 Bearbeiten: Sitzung von: Mustermann, Max 🛛 🛛 🔀                    |                                        |  |  |  |  |  |  |
|---------------------------------------------------------------------|----------------------------------------|--|--|--|--|--|--|
| Restkontingent bewilligter Stunden: 35                              |                                        |  |  |  |  |  |  |
| Einzeltherapiesitzung                                               | Einzeltherapiesitzung mit Stundenbögen |  |  |  |  |  |  |
| Geplant zum:<br>Sitzung stattgefunden am:<br>Beginn der Sitzung um: | 07.08.2009<br>(HR.MM) Dauer: Min.      |  |  |  |  |  |  |
|                                                                     |                                        |  |  |  |  |  |  |
|                                                                     |                                        |  |  |  |  |  |  |
|                                                                     |                                        |  |  |  |  |  |  |
|                                                                     |                                        |  |  |  |  |  |  |
|                                                                     |                                        |  |  |  |  |  |  |
|                                                                     |                                        |  |  |  |  |  |  |
| Speichern                                                           | Eintrag einer anderen Sitzung          |  |  |  |  |  |  |

Abbildung 19 Sitzungsdaten eintragen

Eingegeben werden: Datum (dd.mm.jjjj); Uhrzeit (z.B. 08:00) und Dauer (i.d.R. 50) der Sitzung. Anschließend auf <u>Speichern</u> klicken.

An die Sitzung "DIPS" sind Fragebögen für die Therapeuten angehängt:

| ng: DIPS                  |                 |      |    | Bearbeiter: | THERAPEUT       |
|---------------------------|-----------------|------|----|-------------|-----------------|
| Vorherige Sitzung         | Nächste Sitzung |      |    |             |                 |
| . Test M                  | lame            | Durc | am |             |                 |
| I DSM IV-Diagnose-Abfrage |                 |      |    |             |                 |
| 2 KJP-Testauswahl         |                 |      |    |             |                 |
|                           |                 |      |    |             |                 |
|                           |                 |      |    |             |                 |
|                           |                 |      |    |             |                 |
|                           |                 |      |    |             |                 |
|                           |                 |      |    |             |                 |
|                           |                 |      |    |             |                 |
|                           |                 |      |    |             |                 |
|                           |                 |      |    |             |                 |
|                           |                 |      |    |             |                 |
|                           |                 |      |    |             | Grafikmaske     |
|                           |                 |      |    |             |                 |
|                           |                 |      |    |             | Klartextbericht |
|                           |                 |      | •  |             |                 |
|                           |                 |      |    |             |                 |
| DDC Avenueta              |                 |      |    |             |                 |

Abbildung 20 Testplan KJP DIPS Ausbildung

Mittels des FB *DSM IV Diagnose Abfrage* werden die Diagnosen nach DSM-IV, die das DIPS ergeben hat eingetragen.

Werden die Sitzungsdaten durch den Therapeuten eingegeben starten die Fragebögen automatisch.

Das Ausfüllen des DSM Fragebogens durch den Therapeuten erfolgt mithilfe der Auswahlboxen:

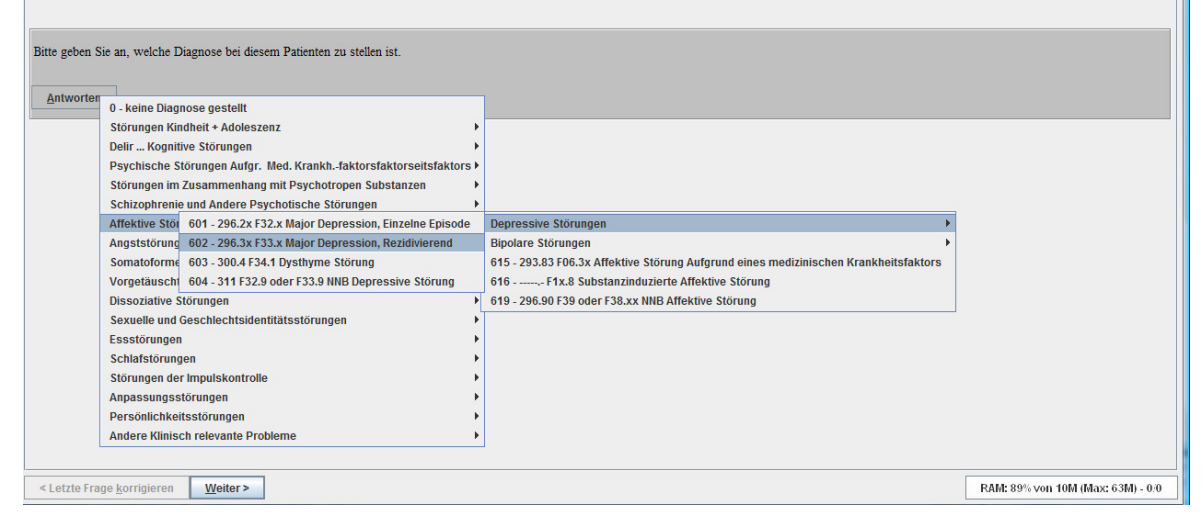

Abbildung 21 DSM Fragebogen

Die Ansicht der Patientenakte wird nach der ersten (Verdachts)-Diagnosestellung, also nach der Sitzung *probatorischen Sitzung DSM* um **2** weitere probatorische Sitzungen und eine Supervisionssitzung erweitert.

Der zweite Fragebogen **KJP-Testauswahl** den der Therapeut auszufüllen hat betrifft die Fragebogendiagnostik, die bei diesem Patienten und dessen Bezugspersonen eingesetzt werden sollen, dabei wird nach störungsübergreifenden und störungsspezifischen Fragebögen gefragt.

Beispiele aus dem Ablauf des Fragebogens:

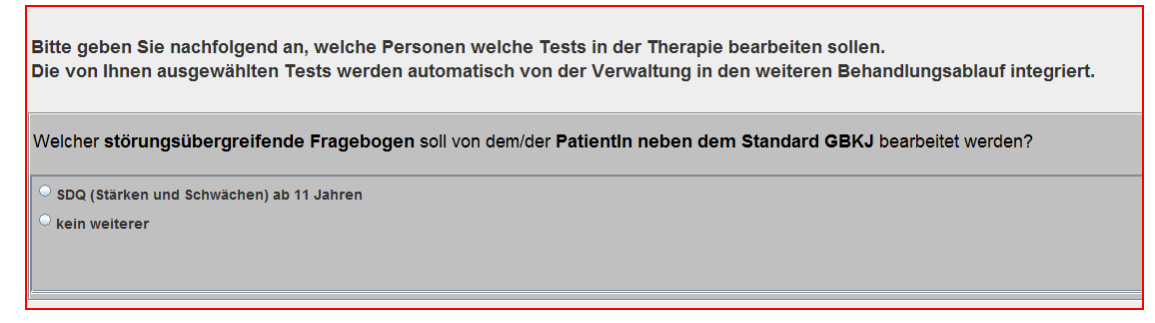

Abbildung 22 KJP Testauswahl störungsübergreifend Ausbildung

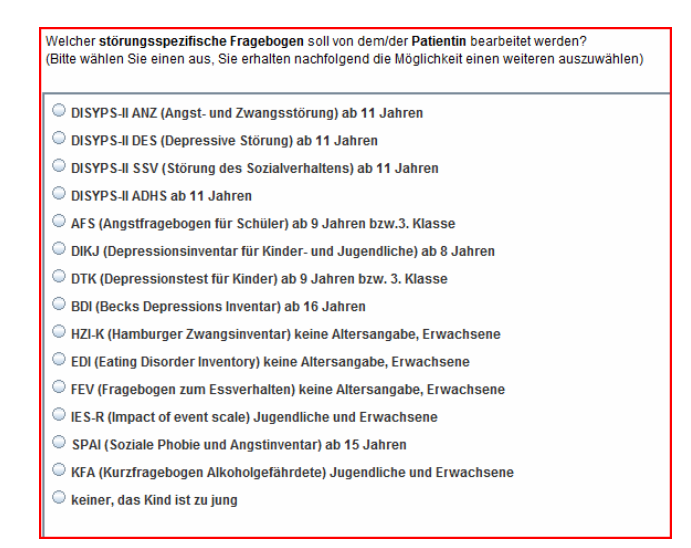

Abbildung 23 KJP Testauswahl störungsspezifisch Ausbildung

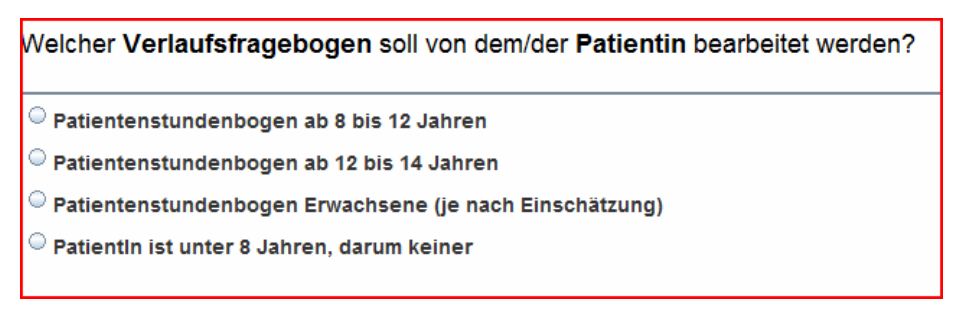

Abbildung 24 KJP Testauswahl Verlaufsmessung Ausbildung

Nachdem diese beiden Fragebögen ausgefüllt sind, erweitert sich der Ablaufplan des Patienten um 2 weitere probatorische Sitzungen und eine Supervisionssitzung.

|          | Nr. Sitzungetun                | Stattgofundon am    | Dauor | Supony       | Conlant zum | ] []                   |
|----------|--------------------------------|---------------------|-------|--------------|-------------|------------------------|
| <b>1</b> | 1 Probatorische Sitzung        | 02.06.2009 Um 08:00 | 50    | Superv.      | Geplant Zum | Stammdaten             |
| 2        | 2 Probatorische Sitzung        | 09.06.2009 Um 11:00 | 50    | Ambos, Ambos |             | Therapieziele          |
| 3        | 3 DIPS                         | 15.06.2009          |       | Ambos, Ambos |             | Diagnosen              |
| 4        | 4 Probatorische Sitzung PRÄ-Me |                     |       |              |             | Diagnoton              |
| 5        | Supervision                    |                     |       |              |             | Notizen                |
| 6        | 5 Probatorische Sitzung        |                     |       |              |             |                        |
|          |                                |                     |       |              |             |                        |
|          |                                |                     |       |              |             |                        |
|          |                                |                     |       |              |             |                        |
|          |                                |                     |       |              |             |                        |
|          |                                |                     |       |              |             | Std Zusammenfassung    |
|          |                                |                     |       |              |             | Stu. Zusammernassung   |
|          |                                |                     |       |              |             | Termine vereinbaren    |
|          |                                |                     |       |              |             | Sitzung einfügen       |
|          |                                |                     |       |              |             | Sitzungsdaten eingeben |
|          |                                |                     |       |              |             | DVD-NR                 |
|          |                                |                     |       |              |             | Testplan               |
|          | le auswählen                   |                     |       |              |             |                        |
|          |                                |                     |       |              |             |                        |

Abbildung 25 Patientenakte nach Diagnose Ablaufplan KJP Ausbildung

An die Probatorische Sitzung PRÄ-Messung sind Fragebögen für den Patienten angehängt.

| Sitzung: Prob                                    | atorische Sitzung PRÄ-Messung                  | Bearbeiter: | PATIENT |  |  |
|--------------------------------------------------|------------------------------------------------|-------------|---------|--|--|
| Vorherige                                        | Sitzung Nächste Sitzung                        |             |         |  |  |
| Rei                                              | Test Name                                      | Durc        | am      |  |  |
| 1 GBKJ, S                                        | 1 GBKJ, Selbstbeurteilung, Grundbedürfnisse Ki |             |         |  |  |
| 2 DISYPS-II SSV-SBB Störung des Sozialverhaltens |                                                |             |         |  |  |
|                                                  |                                                |             |         |  |  |

Abbildung 26 Testplan Prä-Messung KJP Ausbildung

Der GBKJ wird von jedem Pat. ausgefüllt. Die weiteren Fragebögen (in diesem Fall DISYPS-II Störung des Sozialverhaltens) wurden vom Therapeuten nach der Durchführung des DIPS ausgewählt.

Das Ausfüllen der Fragebögen durch den Patienten erfolgt mittels des Programmmoduls Behandlungsablauf und wird in Kapitel 1 Behandlungsablauf dargestellt.

Die weiteren Buttons in der Patientenakte werden folgend beschrieben.

#### 2.2.3 Sitzung einfügen

Vom Therapeuten können Sitzungen eingefügt werden. Dies betrifft bestimmte Leistungen wie:

- Kurzzeitantrag
- Langzeitantrag
- Abschlussbericht
- Informationsschreiben an die Krankenkasse über das Ende der Therapie
- ausgefallene Sitzung

Sollte vom Therapeuten ein zusätzlicher Fragebogen bei einem Patienten gewünscht werden, ist dies per Nachricht an die Verwaltung mitzuteilen (siehe Nachricht verfassen Kapitel 3.7)

| ▲ Sitzungstyp a | auswählen        | -              | a and     | X |
|-----------------|------------------|----------------|-----------|---|
| Ebene-1         | ORGANISATORIS    | CHES           | •         |   |
| Ebene-2         | Anträge/Berichte | 9              | -         |   |
| Sitzu           | ngstyp           | Kurzzeitantrag | (DSM)     | • |
|                 | ок               |                | Abbrechen |   |

Abbildung 27 Sitzung einfügen Dienstleister Therapeut, Patientenakte

An den Kurzzeitantrag und den Langzeitantrag ist wieder der DSM Fragebogen angeschlossen. Jetzt werden die feststehenden Diagnosen des Antrags angegeben, da hierauf die weitere Fragebogen- Diagnostik der Zwischen- und Postmessung basiert. Sollte vom Therapeuten ein zusätzlicher Fragebogen bei einem Patienten gewünscht werden, ist dies per Nachricht an die Verwaltung mitzuteilen

|      | Nr. Sitzungstyp                     | Stattgefunden am         | Dauer         | Superv.      | Geplant zum |   |                        |  |
|------|-------------------------------------|--------------------------|---------------|--------------|-------------|---|------------------------|--|
| 1    | 1 Probatorische Sitzung             | 08.01.2009 Um 09:00      | 50            | Ambos, Ambos |             |   | Stammdaten             |  |
| 2    | 2 Probatorische Sitzung DSM-FB      | 24.03.2009 Um 11:00      | 50            | Ambos, Ambos |             |   |                        |  |
| 3    | 3 Probatorische Sitzung PRÄ-Me      | 24.03.2009 Um 11:00      | 50            | Ambos, Ambos |             |   | Therapieziele          |  |
| 4    | Supervision                         | 25.03.2009               |               | Ambos, Ambos |             |   |                        |  |
| 5    | 4 Probatorische Sitzung             | 28.03.2009 Um 08:00      | 50            | Ambos, Ambos |             |   | Diagnosen              |  |
| 6    | Langzeitantrag (DSM)                | 29.03.2009               |               | Ambos, Ambos |             |   |                        |  |
| 7    | 5 Einzeltherapiesitzung             | 03.04.2009 Um 18:00      | 50            | Ambos, Ambos |             |   | Notizen                |  |
| 8    | 6 Einzeltherapiesitzung             | 04.04.2009 Um 17:00      | 50            | Ambos, Ambos |             |   |                        |  |
| 9    | 7 Einzeltherapiesitzung             |                          |               |              |             |   |                        |  |
| 10   | 8 Einzeltherapiesitzung mit Stund.  |                          |               |              |             |   | Termine vereinbaren    |  |
| 11   | Supervision                         |                          |               |              |             |   |                        |  |
| 12   | 9 Einzeltherapiesitzung             |                          |               |              |             |   | Sitzung einfügen       |  |
| 13   | 10 Einzeltherapiesitzung            |                          |               | 22.8         |             |   |                        |  |
| 14   | 11 Einzeltherapiesitzung            |                          |               |              |             |   | Sitzungsdaten eingebei |  |
| 15   | 12 Einzeltherapiesitzung mit Stund. | •                        |               | -<br>        |             |   | Sitzungsuaten eingebe  |  |
| 16   | Supervision                         |                          |               |              |             |   |                        |  |
| 17   | 13 Einzeltherapiesitzung            |                          |               |              |             |   | DVD-NR                 |  |
| 18   | 14 Einzeltherapiesitzung            |                          |               | 0            |             |   |                        |  |
| 19   | 15 Einzeltherapiesitzung            |                          |               | 0            |             | - | Testplan               |  |
| Alle | e auswählen Für 8. Sitz<br>Ausgabe  | ung alle Tests bearbeite | t!(04.04.2009 | )!           |             |   | Schließen              |  |

Die Ansicht der Patientenakte im weiteren Verlauf (Therapie läuft) ist wie folgt:

Abbildung 28 Patientenakte nach Antrag Ablaufplan Ausbildung

Die Aufgabe des Therapeuten besteht im weiteren Verlauf der Therapie darin, die Sitzungsdaten (Datum und Sitzungslänge) nach jeder Sitzung einzutragen.

## 2.2.3.1 Testplan PP

Hier erhält der Therapeut einen Überblick über die Fragebögen, die an bestimmte Sitzungen angehängt sind.

Ob die angezeigten Tests von Patient oder Therapeut auszufüllen sind, kann durch die Auswahlbox *Bearbeiter* eingesehen werden.

Mithilfe der Buttons <u>Vorherige</u> bzw. <u>Nächste Sitzung</u> kann direkt durch den Testplan für die verschiedenen Sitzungen geblättert werden.

| itzung: Probatorische Sitzung | : Probatorische Sitzung PRÄ-Messung von 24.03.2009 Um 11:00 |      |                     |   |  |  |
|-------------------------------|-------------------------------------------------------------|------|---------------------|---|--|--|
| Vorherige Sitzung             | Nächste Sitzung                                             |      |                     |   |  |  |
| Rei Test I                    | Name                                                        | Durc | am                  |   |  |  |
| 1 FAMOS (Klient)              |                                                             | V    | 27.03.2009 10:54:09 |   |  |  |
| 2 K-INK-R Inkongruenzfrag     | ebogen Kurzform                                             | V    | 27.03.2009 09:15:34 | ] |  |  |
| 3 BSI Brief Symptom Invent    | ory                                                         | Ľ    | 27.03.2009 09:17:56 |   |  |  |
| 4 BDI Beck Depressionsinv     | ventar                                                      | V    | 27.03.2009 09:18:54 |   |  |  |
|                               |                                                             |      |                     |   |  |  |

Abbildung 29 Testplan Patientenakte Ausbildung

| Anfangsphase<br>Probatorik | Sitzungstyp                         | Fragebogen für<br>Therapeut | Fragebogen für Patient       |
|----------------------------|-------------------------------------|-----------------------------|------------------------------|
|                            | Probatorische Sitzung               |                             |                              |
|                            | Probatorische Sitzung DSM           | DSM FB                      |                              |
|                            | Probatorische Sitzung PRÄ           | Basisdokumentation          | FAMOS                        |
|                            | Messung                             |                             | K-INK-R                      |
|                            |                                     |                             | BSI                          |
|                            |                                     |                             | Störungsspezifische FB       |
|                            | Kurzzeitantrag                      | DSM FB                      |                              |
|                            | Langzeitantrag                      |                             |                              |
| Therapie                   | Sitzungstyp                         | Therapeut                   | Patient                      |
|                            | Einzeltherapiesitzung               |                             |                              |
|                            | Einzeltherapiesitzung GAS           | GAS-TH                      | GAS-PT                       |
|                            | Einzeltherapiesitzung mit Std.bögen | ThStundenbogen              | PatStundenbogen              |
|                            |                                     | -                           | OQ-45                        |
|                            | Einzeltherapiesitzung mit Zw        | ThStundenbogen              | PatStundenbogen              |
|                            | Messung                             |                             | OQ-45                        |
|                            |                                     |                             | K-INK                        |
|                            |                                     |                             | Störungsspezifische<br>Tests |
|                            | Einzeltherapiesitzung mit POST-     | ThStundenbogen              | PatStundenbogen              |
|                            | Messung                             | 6                           | BSI                          |
|                            |                                     |                             | FAMOS                        |
|                            |                                     |                             | K-INK-R                      |
|                            |                                     |                             | VEV-VW                       |
|                            |                                     |                             | Störungsspezifische FB       |
| Catamnese                  |                                     |                             |                              |

Folgend eine Übersicht über Sitzungen und hinterlegte/angehängte Fragebogen:

#### Katamnese

Abbildung 30 Tabelle Sitzungstypen und hinterlegte Tests PP Ausbildung

Wenn ein Test ausgefüllt wurde, kann er im Testplan angezeigt werden und die grafische Auswertung angefordert werden. Dazu markiert man die entsprechende Sitzung in der Patientenakte und klickt auf Testplan:

| 🗴 Testplan von Patienten: Paul                        |         |                           | -           | ×               |
|-------------------------------------------------------|---------|---------------------------|-------------|-----------------|
| Sitzung: Einzeltherapiesitzung mit Stundenbögen von 0 | 1.03.20 | 09 Um 09:00               | Bearbeiter: | PATIENT         |
| Vorherige Sitzung Nächste Sitzung                     |         |                           |             |                 |
|                                                       | Duro    |                           |             |                 |
| 1 Patienten-Stundenbogen Therapeut weiblich           |         | am<br>24.02.2009.11:00:13 |             |                 |
| 200.45 Outcome Questionaire                           | -       | 24.02.2000 11:00:10       |             |                 |
| 20Q-45 Outcome Questionaire                           |         | 24.02.2003 11:01:10       |             |                 |
|                                                       |         |                           |             |                 |
|                                                       |         |                           |             |                 |
|                                                       |         |                           |             |                 |
|                                                       |         |                           |             |                 |
|                                                       |         |                           |             |                 |
|                                                       |         |                           |             |                 |
|                                                       |         |                           |             |                 |
|                                                       |         |                           |             |                 |
|                                                       |         |                           |             |                 |
|                                                       |         |                           |             |                 |
|                                                       |         |                           |             | Grafikmaske     |
|                                                       |         |                           |             |                 |
|                                                       |         |                           | - F         | Klartextbericht |
|                                                       |         |                           |             |                 |
|                                                       |         |                           |             |                 |
| Ausgabe                                               |         |                           |             | Schließen       |

Abbildung 31 Testplan, Patientenakte

Wenn ein Test ausgefüllt wurde, ist er durch ein Häkchen gekennzeichnet.

Soll nun die grafische Auswertung des Tests angezeigt werden, bitte den entsprechenden Test markieren (durch anklicken) und auf den Button *Grafikmaske* klicken.

#### 2.2.3.2 Testplan KJP

Hier erhält der Therapeut einen Überblick über die Fragebögen, die an bestimmte Sitzungen angehängt sind.

Ob die angezeigten Tests von Patient oder Therapeut auszufüllen sind, kann durch die Auswahlbox *Bearbeiter* eingesehen werden.

Mithilfe der Buttons <u>Vorherige</u> bzw. <u>Nächste Sitzung</u> kann direkt durch den Testplan für die verschiedenen Sitzungen geblättert werden.

| Sitzung: Probatorische Sitzung PRÄ-Messung     | zung: Probatorische Sitzung PRÄ-Messung |    |     |                      |  |
|------------------------------------------------|-----------------------------------------|----|-----|----------------------|--|
| Vorherige Sitzung Nächste Sitzung              |                                         |    |     | PATIENT<br>THERAPEUT |  |
| Rei Test Name                                  | Durc                                    | am | l I |                      |  |
| 1 GBKJ, Selbstbeurteilung, Grundbedürfnisse Ki |                                         |    |     |                      |  |
|                                                |                                         |    |     |                      |  |

Abbildung 32 Testplan KJP Patientenakte Ausbildung

| Anfangsphase<br>Probatorik | Sitzungstyp                            | Fragebogen für<br>Therapeut | Fragebogen für Patient/<br>Bezugsperson |
|----------------------------|----------------------------------------|-----------------------------|-----------------------------------------|
|                            | DIPS                                   | DSM FB                      |                                         |
|                            |                                        | KJP-Testauswahl             |                                         |
|                            | Probatorische Sitzung PRÄ              |                             | GBKJ                                    |
|                            | Messung                                |                             | ausgewählte weitere                     |
|                            |                                        |                             | Störungsübergreifende                   |
|                            |                                        |                             | und                                     |
|                            |                                        |                             | Störungsspezifische Tests               |
|                            | Kurzzeitantrag/ Langzeitantrag         | g Basisdaten                |                                         |
| Therapie                   | Sitzungstyp                            | Therapeut                   | Patient                                 |
|                            | Einzeltherapiesitzung GAS              | GAS-TH                      | GAS-PT                                  |
|                            | Einzeltherapiesitzung mit<br>Std.bögen | ThStundenbogen              | PatStundenbogen                         |
|                            | Einzeltherapie mit Messung             | ThStundenbogen              | PatStundenbogen                         |
|                            | KJP                                    | GAS-TH                      | GBKJ                                    |
|                            |                                        |                             | GAS-PT                                  |
|                            |                                        |                             | Ausgewählte weitere                     |
|                            |                                        |                             | Störungsübergreifende                   |
|                            |                                        |                             | und                                     |
|                            |                                        |                             | Störungsspezifische Tests               |
| A                          | Abbildung 33 Tabelle Sitzungsty        | pen und hinterlegte Tests   | KJP Ausbildung                          |

Folgend eine Übersicht über Sitzungen und hinterlegte/angehängte Fragebogen:

Wenn ein Test ausgefüllt wurde, kann er im Testplan angezeigt werden und die grafische Auswertung angefordert werden. Dazu markiert man die entsprechende Sitzung in der Patientenakte und klickt auf Testplan:

|                                                      |          |                     | 1           |                 | - |
|------------------------------------------------------|----------|---------------------|-------------|-----------------|---|
| Sitzung: Probatorische Sitzung PRÄ-Messung von 21.05 | 5.2009 L | lm 08:00            | Bearbeiter: | PATIENT         | - |
| Vorherige Sitzung Nächste Sitzung                    |          |                     | I           |                 |   |
| Rei Test Name                                        | Dure     | am                  |             |                 |   |
| 1 GBKJ, Selbstbeurteilung, Grundbedürfnisse Ki       | M        | 22.05.2009 13:18:19 |             |                 |   |
| 2 YSR Youth Self Report, Fragebogen für Jugend       | ~        | 22.05.2009 13:23:37 |             |                 |   |
|                                                      |          |                     |             |                 |   |
|                                                      |          |                     |             |                 |   |
|                                                      |          |                     |             |                 |   |
|                                                      |          |                     |             |                 |   |
|                                                      |          |                     |             |                 |   |
|                                                      |          |                     |             |                 |   |
|                                                      |          |                     |             |                 |   |
|                                                      |          |                     |             |                 |   |
|                                                      |          |                     |             |                 |   |
|                                                      |          |                     |             | Grafikmaske     |   |
|                                                      |          |                     |             |                 |   |
|                                                      |          |                     |             | Klartextbericht |   |
|                                                      |          |                     |             |                 |   |
|                                                      |          |                     |             |                 |   |

Abbildung 34 Testplan, Patientenakte KJP Ausbildung

Wenn ein Test ausgefüllt wurde, ist er durch ein Häkchen gekennzeichnet.

Soll nun die grafische Auswertung des Tests angezeigt werden, bitte den entsprechenden Test markieren (durch anklicken) und auf den Button <u>*Grafikmaske*</u> klicken.

#### 2.2.3.2.1 Grafikmaske

Für die grafische Darstellung der Testergebnisse gibt es folgende Auswahlmöglichkeiten:

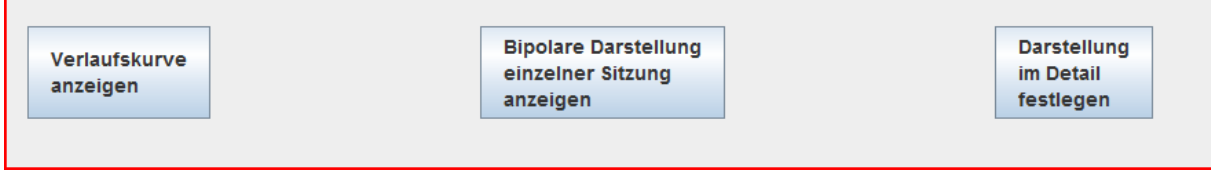

Abbildung 35 Grafikmaske Auswahl

Der Button <u>Verlaufskurve anzeigen</u> ist relevant für die Prozessdiagnostik, hier werden testwerte über mehrere Sitzungen hinweg angezeigt. Im nachfolgenden Beispiel sind die Werte aus 5 Sitzungen für den Subtest (Skala) "Positive Kontrollerfahrungen" aus dem Patientenstundenbogen dargestellt.

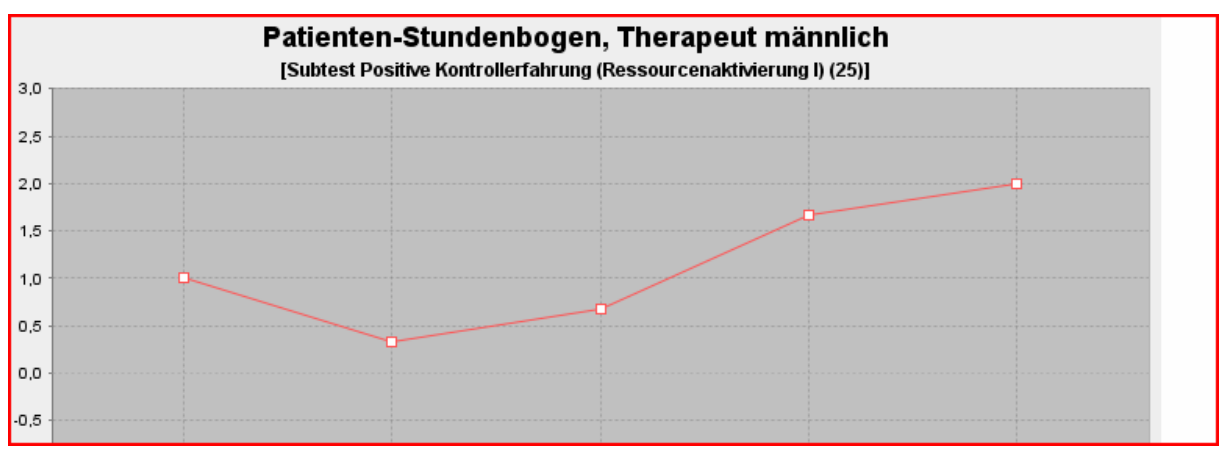

Abbildung 36 Verlaufsmessung Grafik Beispiel

Der Button <u>Bipolare Darstellung einzelner Sitzung</u> kann für Zustandsmessungen und Prä-Post Vergleiche verwendet werden. Im Beispiel ist ein Messzeitpunkt für den Fragebogen FAMOS dargestellt. Links an der Grafik stehen vertikal die verschiedenen Subtests (Skalen) wie Intimität/Bindung, Geselligkeit etc. Die Werte des Patienten sind durch eine mit Punkten verbundene Linie dargestellt. Eine Vergleichstichprobe (hier Patienten aus Berner Ambulanz) ist als Bereich mit Mittelwert und Streuung abgebildet. Unter der Grafik sind im Programm die Testwerte und Werte der Vergleichstichprobe als numerische Werte dargestellt.

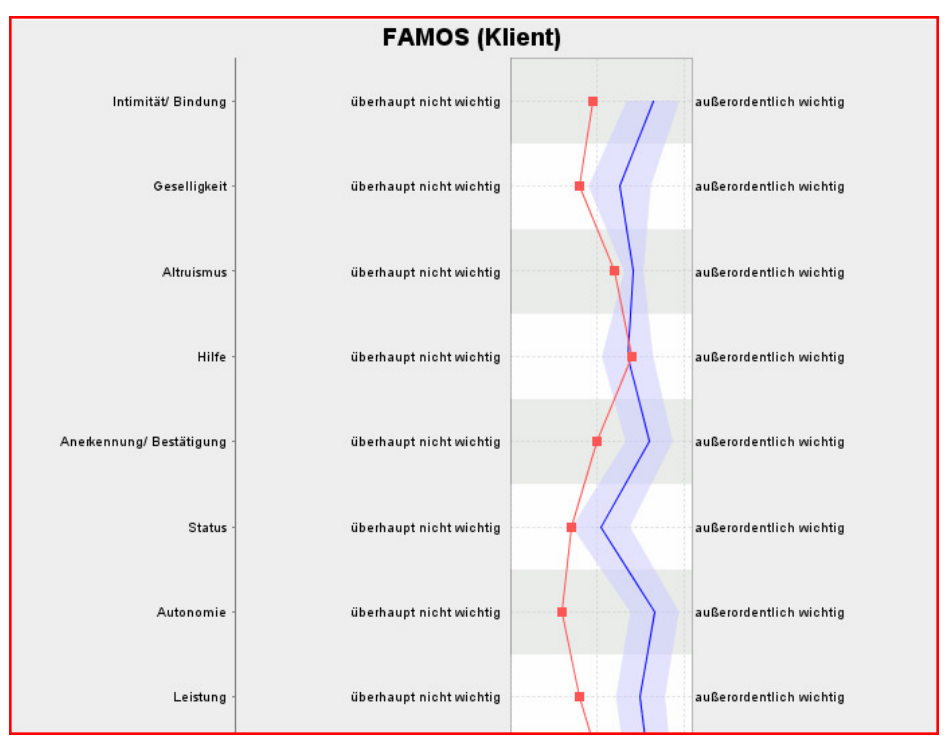

Abbildung 37 Bipolare Grafik Beispiel

Der Button *Darstellung im Detail festlegen* bietet die Möglichkeit alle Einstellungen selbst vorzunehmen.

| Addirankinaski         | -         | Grafikmacko                                                                                                    |        |  |  |  |  |
|------------------------|-----------|----------------------------------------------------------------------------------------------------|--------|--|--|--|--|
| Dispetlaistory         | Muster    |                                                                                                    |        |  |  |  |  |
| Dienstielster:         | wuster, I | wax(InerAreOI)                                                                                                    | Wählen |  |  |  |  |
| Patient:               | Musterm   | nann, Max                                                                                                    |        |  |  |  |  |
|                        | Test:     | [58 - K-INK-R Inkongruenzfragebogen Kurzform]                                                                                                    | Wählen |  |  |  |  |
| Tes                    | stwerte:  | 58 - K-INK-R Inkongruenzfagebogen Kurzform<br>Subtests: 3 - Inkongruenzgesamtwert, 1 - Inkonkruenz bzgl. Annäherungszielen, 2 - Inkongruenz bzgl. Vermeidungszielen | Wählen |  |  |  |  |
| Gi                     | afiktyp:  | Bipolare Darstellung mit einem Messzeitpunkt                                                                                                    | Wählen |  |  |  |  |
| Messze                 | itpunkt:  | <alle letzte="" sitzung="" sitzungen=""></alle>                                                                                                    | Wählen |  |  |  |  |
| Vergleichsstic         | hprobe:   | Alle Patienten/Therapeuten                                                                                                    | Wählen |  |  |  |  |
| Grafikausw<br>anzeigen | ertung    |                                                                                                    |        |  |  |  |  |

Abbildung 38 Grafikeinstellungen im Detail festlegen

Hier können unter <u>Testwerte wählen</u>, die Subtests oder Items des Test ausgewählt werden, die angezeigt werden sollen.

Der Grafiktyp Bipolar oder Verlauf kann gewählt werden.

Außerdem der <u>Messzeitpunkt</u>. Hier wird auch\_ die Vergleichstichprobe gewählt, die zu den Testwerten des Patienten angezeigt werden soll. Auch eine z-Transformation mit einer Normstichprobe wird hier angegeben.

Eine ausführliche Beschreibung aller Einstellungsmöglichkeiten mit Beispielen findet sich in dem Manual Forscher-Grafikmaske.

#### 2.2.3.2.2 Klartextbericht

Hier können die Testergebnisse in Wortform angezeigt werden.

#### 2.2.4 Stammdaten

Über den Button <u>Stammdaten</u> recht oben in der Patientenakte (Menüpunkt Patienten) gelangt man zu den Daten des Patienten wie sie von Abrechnungsprogramm importiert oder eingegeben wurden.

| Name: "Familienstand: | adia 💌                | Vorname: *    | IVIAX          |
|-----------------------|-----------------------|---------------|----------------|
| Familienstand:        | odia v                |               |                |
|                       | ewig                  | Straße:       | Musterstraße 2 |
| Geb. Datum: * 0       | 1.01.1970             | Stadt:        | Musterstadt    |
| Anmeldedatum: * 0     | 1.10.2008             | Email:        |                |
| Telefon:              |                       | Geschlecht:   | Männlich       |
| Dienstlich:           |                       | Patientenart: | G-Gesetzlich   |
| Handy:                |                       | Therapeut:    | Muster, Max    |
| 🗹 Erklärung vorgeleg  | t? 🗌 Hausarzt         | Supervisor:   | Ambos, Ambos   |
| Muster-Patient        |                       |               |                |
| Krankenkasse          | AOK Baden-Württemberg |               |                |

Abbildung 39 Stammdaten Patient, Patientenakte

Über den Button <u>Erweiterte Infos</u> rechts unten erhalten Sie weitere Informationen, wie z.B. die Anzahl der bewilligten Stunden für die Therapie.

| 🛎 Patient: (1) M                       | ustermann                                                                                  |                     |                  |                                         |           |            | X |
|----------------------------------------|--------------------------------------------------------------------------------------------|---------------------|------------------|-----------------------------------------|-----------|------------|---|
| Mandant: Psy                           | ch. Psychothe                                                                              | rapeu 🔻             |                  | Letzte Änderung                         | am:       | 06.04.200  | 9 |
| Videoerlaubni                          | is:                                                                                        |                     |                  | Antragsstellungsdatum: 18.01.           |           | 18.01.200  | 9 |
| Forschung:                             | Noch nicht e                                                                               | ingetragen 👻        | •                | Bewill. Datum:                          |           | 18.02.2009 |   |
| l ehre                                 | Noch nicht e                                                                               | ingetragen 👻        |                  | Scheine Bewilligu                       |           | ngen       |   |
| Lenne.                                 |                                                                                            |                     |                  | Bewilligte Stund                        | en:       | _          |   |
| Anzahl stattge                         | fundene Sitzu                                                                              | ngen:               | 7                | Patient:                                | 45        | Rest:      | 0 |
| Patient:                               |                                                                                            | 0                   |                  | Bezugsperson: 0 F                       |           | Rest:      | 0 |
| Bezugsperso                            | in:                                                                                        | 0                   |                  | Satz pro Sitzung: 0                     |           | 0.0        |   |
| probatorische: 5                       |                                                                                            |                     | out pro ontrang. |                                         | 0,0       |            |   |
|                                        |                                                                                            | 1                   | Th.Phase L-Lan   | gzeitthei                               | rapie >30 |            |   |
|                                        |                                                                                            |                     |                  | Versch. Nr.                             |           |            |   |
| Dienstleister:                         | VERWA                                                                                      | LTUNG               | -                | Projekte:                               |           |            |   |
| Mugl<br>Mülle<br>PP Vo<br>Schm<br>Schn | Dienstleis<br>hal, Mumtaz<br>er, Frank<br>erwaltung, Ver<br>helz, Susanne<br>leider, Petra | ter-Name<br>waltung |                  | EMDR<br>■ EMDR<br>■ Panik<br>■ Standard | ekt-Bez   | eichnung   |   |
|                                        | Zwisch                                                                                     | en speichern        |                  | Abbre                                   | chen      |            |   |

Abbildung 40 Stammdaten Patient erweitert, Patientenakte

#### 2.2.5 Therapieziele

Über den Button <u>Therapieziele</u> werden individuell formulierte Ziele der Therapie, jeweils für den Therapeuten und den Patienten eingegeben. Im weiteren Verlauf wird mittels des Fragebogens GAS (Goal Attainment Scale) jeweils vom Therapeuten und Patienten abgefragt in wie weit der Patient diese Ziele bereits erreicht hat.

| 🛓 Idiosynkratische Textteile pflegen | jebigen Stundenpla                                | in Therapie-G        | Snuppen. N    | achyric hforn     |          |  |  |
|--------------------------------------|---------------------------------------------------|----------------------|---------------|-------------------|----------|--|--|
| Eingabe von Idiosynkratisch          | en Textteilen durch Therap                        | eut                  |               |                   |          |  |  |
|                                      |                                                   | Therapeut:           | 3             |                   | -        |  |  |
| Patient: 1                           | ~                                                 |                      |               |                   |          |  |  |
| ldiosynkratische Textteile           | Textteil-Name: Ziel 1                             |                      |               |                   |          |  |  |
| Ziel 1                               | Kontext des gewählten Idiosynkratischen Textteils |                      |               |                   |          |  |  |
| Ziel 2                               |                                                   |                      |               |                   |          |  |  |
|                                      |                                                   |                      |               |                   |          |  |  |
| Ziel 5                               |                                                   |                      |               |                   |          |  |  |
| Ziel 6                               | Item-Nr.:                                         | 1                    |               |                   |          |  |  |
| Ziel 7                               | Item-Frage:                                       | <ldio:1></ldio:1>    |               |                   |          |  |  |
| Ziel 8                               |                                                   |                      |               |                   |          |  |  |
| Ziel 9                               |                                                   |                      |               |                   |          |  |  |
| Ziel 10                              |                                                   |                      |               |                   |          |  |  |
|                                      |                                                   | < Kontext            | Kontext >     |                   |          |  |  |
|                                      | Folgondor Toxt coll oingo                         | cotat wordon:        |               |                   |          |  |  |
|                                      | mit dem Auto alleine nach Br                      | emen fahren könne    | n             |                   |          |  |  |
|                                      | mit dem Auto alleme nath bi                       | ementionienten konne |               |                   |          |  |  |
|                                      |                                                   |                      |               |                   |          |  |  |
|                                      | < Letzter Idiosynkrat                             | ischer Textteil      | Nächster Idio | osynkratischer Te | xtteil > |  |  |
|                                      |                                                   |                      |               | <u>O</u> k A      | bbrechen |  |  |

Abbildung 41 Therapieziele eingeben, Patientenakte

Die Abfrage der GAS sieht dann folgend aus:

| Bitte geben Sie an, in wieweit Ihr Patient / Patientin das folgende Ziel bislang erreicht hat: |
|------------------------------------------------------------------------------------------------|
| mit dem Auto alleine nach Bremen fahren                                                        |
| • 4 ++++ Er/Sie hat das Ziel erreicht                                                          |
| ○ 3 +++ Er/Sie hat etwa drei Viertel des Weges zum Ziel erreicht                               |
| 😳 2 ++ Er/Sie hat etwa die Hälfte des Weges zum Ziel erreicht                                  |
| ○ 1 + Er/Sie hat etwa ein Viertel des Weges zum Ziel erreicht                                  |
| ○ 0 0 Er/Sie ist immer noch am Ausgangspunkt                                                   |
| ○ -1 - Er/Sie hat sich eher vom Ziel entfernt                                                  |
|                                                                                                |
|                                                                                                |

Abbildung 42 GAS Beispiel

#### 2.2.6 Diagnosen

Liste der Diagnosen, Angaben zu Schwergrad, Sicherheit und Zeitpunkt der Diagnosestellung (Sitzungstyp)

| 🖄 Diagnosen von: Mustermann, Max                |             |                         |            |             |               |           |
|-------------------------------------------------|-------------|-------------------------|------------|-------------|---------------|-----------|
| Diagnose                                        | Schweregrad | Art                     | Sicherheit | Sitzungstyp | Eingabe durch | Als       |
| 300.22 F40.00 Agoraphobie ohne Panikstörung     | leicht      | weitere Diagnose        | sicher     | Probatorisc | Muster, Max   | THERAPEUT |
| 309.81 F43.1 Posttraumatische Belastungsstörung | mittel      | weitere Diagnose        | etwas sich | Probatorisc | Muster, Max   | THERAPEUT |
| 296.3x F33.x Major Depression, Rezidivierend    | mittel      | Haupt-Vorstellungsgrund | sicher     | Langzeitant | Muster, Max   | THERAPEUT |
| 300.23 F40.1 Soziale Phobie                     | mittel      | weitere Diagnose        | sicher     | Langzeitant | Muster, Max   | THERAPEUT |
|                                                 |             |                         |            |             |               |           |
|                                                 |             |                         |            |             |               |           |
|                                                 |             |                         |            |             |               |           |
|                                                 |             |                         |            |             |               |           |
|                                                 |             |                         |            |             |               |           |
|                                                 |             |                         |            |             |               |           |
|                                                 |             |                         |            |             |               |           |
|                                                 |             |                         |            |             |               |           |
|                                                 |             |                         |            |             |               |           |
|                                                 |             |                         |            |             |               |           |
|                                                 | PDF-4       | Ausgabe                 | Schließen  |             |               |           |
|                                                 |             |                         |            |             |               |           |

Abbildung 43 Diagnosen Patientenakte

#### 2.2.7 Notizen

Notizen zu einem Patienten sind auf dem Notizzettel möglich. Hier können Besonderheiten oder Anmerkungen über veränderte Daten insbesondere Telefonnummern des Patienten dokumentiert werden.

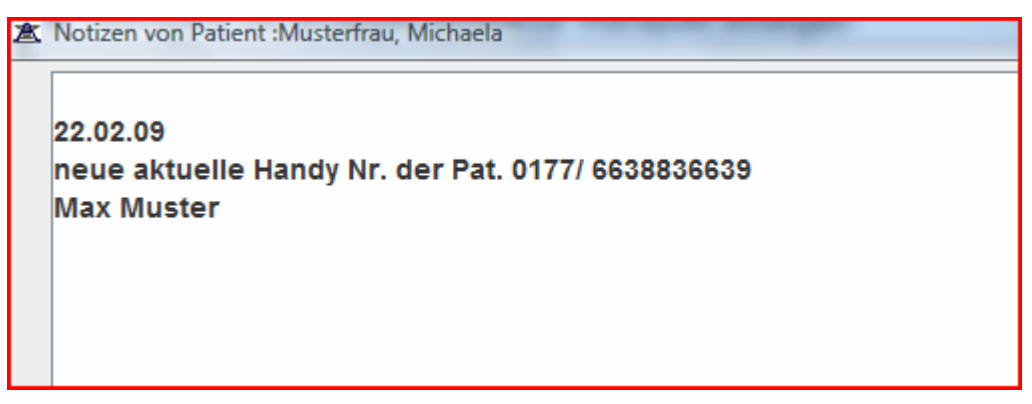

Abbildung 44 Notizen, Patientenakte

## 2.2.8 Std. Zusammenfassung

Hier können sich Therapeuten ihre Leistungen geordnet anzeigen lassen

Abbildung 45 Stundenzusammenfassung, Patientenakte

Ebene 1 gibt in der dargestellten Version einen Überblick über Therapie und Organisatorisches, Ebene 2 unterscheidet Anträge, Supervision und Therapie und Ebene 3 zeigt die Leistungen als Einzelleistungen entsprechend den Sitzungstypen an.

#### 2.2.9 Termine vereinbaren

Man gelangt sofort zur Monatsübersicht, die auch im Programmmodul Behandlungsablauf aufrufbar ist (siehe 1.3 *Termine vereinbaren, Zeit- und Raumplaner*)

| Mo | Di | Mi | Do | Fr | Sa | So |
|----|----|----|----|----|----|----|
|    |    |    |    |    | 1  | 2  |
| 3  | 4  | 5  | 6  | 7  | 8  | 9  |
| 10 | 11 | 12 | 13 | 14 | 15 | 16 |
| 17 | 18 | 19 | 20 | 21 | 22 | 23 |
| 24 | 25 | 26 | 27 | 28 | 29 | 30 |
| 31 |    |    |    |    |    |    |

Abbildung 46 Monatsübersicht Terminplan

Wird ein Tag doppelt angeklickt, öffnet sich der Raumplaner.

| Standort:      | Psych. Psycho       | otherapeuten       |                 | •             | <              |     | 7. AUGUS | T (2009)  |           | >       |
|----------------|---------------------|--------------------|-----------------|---------------|----------------|-----|----------|-----------|-----------|---------|
| Uhrzeit        | AUSSERHA            | 104                | 105             | 106           | 107            | 202 | 203      | 204       | 301       | 302     |
| 08:00-09:00    |                     |                    |                 |               |                |     |          |           |           | ŕ       |
| 09:00-10:00    |                     |                    |                 |               |                |     |          |           |           |         |
| 10:00-11:00    |                     |                    |                 |               |                |     |          |           |           |         |
| 11:00-12:00    |                     |                    |                 |               |                |     |          |           |           |         |
|                |                     |                    | N               | euer Termin   |                |     |          |           |           |         |
| 12:00-13:00    |                     |                    | Te              | ermin löscher | 1<br>- : - k k |     |          |           |           |         |
| 13:00-14:00    |                     |                    | Ei              | nfügen        | eicher ableg   | len |          |           |           |         |
| 14:00-15:00    |                     |                    |                 |               |                |     |          |           |           |         |
| 15:00-16:00    |                     |                    |                 |               |                |     |          |           |           |         |
| 16:00-17:00    |                     |                    |                 |               |                |     |          |           |           |         |
| 17:00-18:00    |                     |                    |                 |               |                |     |          |           |           |         |
| 18:00-19:00    |                     |                    |                 |               |                |     |          |           |           |         |
| A Blaur Boloet | won mir t Graw Pr   | alert von andere   | n Dionetloistor | n             |                |     |          |           |           | •       |
| * Uhrzeit-Begi | nn anklicken, weite | er mit -Termin ein | ntrag           |               |                |     | Termin   | eintragen | Zurück zu | m Monat |
| PDF-A          | usgabe              |                    |                 |               |                |     |          |           | Abbre     | chen    |

Abbildung 47 Raumplaner

Ein Termin wird ausgewählt, indem zuerst mit der linken Maustaste auf ein Termin-Kästchen geklickt wird und dann mit der rechten Maustaste die Optionen für den Termin (*Neuer* <u>Termin</u>, ...)ausgewählt wird.

Termine und Räume, die von anderen Therapeuten belegt sind, erscheinen grau. Eigene Termine sind blau hinterlegt.

Links oben kann der *Standort* ausgewählt werden, falls es mehrere Raumpläne, z.B. für unterschiedliche Ambulanzen, Lehrpraxen etc. gibt.

Ist das Termin-Kästchen markiert, kann der Termin unter <u>Termin eintragen</u> gespeichert werden.

Ein pdf-Dokument kann ausgegeben werden wenn PDF-Ausgabe angeklickt wird.

#### 2.2.10 DVD-Nr.

Möglichkeit zur Eingabe einer DVD-Nr. falls DVD der Sitzung aufgenommen wurde.

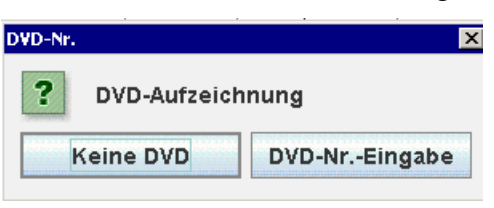

Abbildung 48 DVD Nummer Vergabe

#### 2.3 Leistungen-Abfrage

Wieder in der Hauptmenüleiste des Dienstleistermoduls, angemeldet als Therapeut.

| 🗟 Ambos-Dienstleister |                                  | _ 🗆 🗙                       |
|-----------------------|----------------------------------|-----------------------------|
| Amb                   | os-Dienstleister-Mo<br>THERAPEUT | odul                        |
| Patienten-Liste       |                                  |                             |
| Leistungen-Abfrage    |                                  |                             |
| Fragebogen-Liste      | Was wollen Sie                   | tun?                        |
| Stundenplan           |                                  |                             |
|                       |                                  |                             |
| Passwort ändern       |                                  |                             |
| Handbuch              |                                  | Nachrichten lesen/versenden |
|                       |                                  |                             |

Abbildung 49 Menüpunkte Dienstleister Therapeut

#### Wählen Sie auf den Button Leistungen-Abfrage.

Hier können Information über die vom Therapeuten erbrachten Leistungen abgefragt werden in einem definierbaren Zeitraum

| Datum         | P     |                           | Sitzung /                          | Dauer | Als       | Alle Einhei | . RHAP |
|---------------|-------|---------------------------|------------------------------------|-------|-----------|-------------|--------|
| 8.11.2009     | К     | Einzeltherapiesitzung GAS | /Einzeltherapiesitzung             | 50    | THERAPEUT | 1.0         | 1.0    |
| 8.11.2009     | s     | Einzeltherapiesitzung GAS | /Einzeltherapiesitzung             | 50    | THERAPEUT | 1.0         | 1.0    |
| 24.11.2009    | Н     | Einzeltherapiesitzung GAS | /Einzeltherapiesitzung             | 50    | THERAPEUT | 1.0         | 1.0    |
| 8.12.2009     | P     | Einzeltherapiesitzung GAS | /Einzeltherapiesitzung             | 50    | THERAPEUT | 1.0         | 1.0    |
| 9.12.2009     | L     | Einzeltherapiesitzung GAS | /Einzeltherapiesitzung             | 100   | THERAPEUT | 2.0         | 1.0    |
| 07.10.2009    | L     | Einzeltherapiesitzung mit | Stundenbögen/Einzeltherapiesitzung | 50    | THERAPEUT | 1.0         | 0.0    |
| 03.11.2009    | н     | Einzeltherapiesitzung mit | Stundenbögen/Einzeltherapiesitzung | 50    | THERAPEUT | 1.0         | 0.0    |
| 04.11.2009    | К     | Einzeltherapiesitzung mit | Stundenbögen/Einzeltherapiesitzung | 50    | THERAPEUT | 1.0         | 0.0    |
| 7.11.2009     | в     | Einzeltherapiesitzung mit | Stundenbögen/Einzeltherapiesitzung | 50    | THERAPEUT | 1.0         | 0.0    |
| 25.11.2009    | К     | Einzeltherapiesitzung mit | Stundenbögen/Einzeltherapiesitzung | 50    | THERAPEUT | 1.0         | 0.0    |
| 8.12.2009     | н     | Einzeltherapiesitzung mit | Stundenbögen/Einzeltherapiesitzung | 50    | THERAPEUT | 1.0         | 0.0    |
|               |       |                           | Leistungen im Überblic             | :k    |           |             |        |
|               | Sit   | zungstypen                | RHAP                               |       |           | Gesamt      |        |
| Anträge/Berio | chte/ | ausgef. Sitzungen         | 4.0                                | 4     | .0        |             |        |
| Ausbildungss  | stund | en                        | 52.0                               | 5     | 2.0       |             |        |
| ≣inzeltherapi | esitz | ung                       | 35.0                               | 3     | 5.0       |             |        |
|               |       |                           | 9.0                                | 9     | .0        |             |        |

Abbildung 50 Übersicht Leistungen Therapeut

Die obere Tabelle zeigt eine Auflistung jeder einzelnen Leistung die vom Therapeuten in dem definierten Zeitraum erbracht wurde, mit Patientennamen (hier aus Gründen der Anonymität nur mit "P" sichtbar) Datum, Art der Leistung und. Dauer und den Stellen wo die Leistung erbracht wurde.

Der untere Tabellenteil zeigt die Leistungen noch mal im Überblick:

Die <u>Ausbildungsstunden</u> bezeichnen hier die Anzahl der Gesamtstunden (in dem definierten Zeitraum).

Einzeltherapie bezeichnet die Anzahl der geleisteten Therapiesitzungen (in dem definierten

Zeitraum).

Dazu werden die <u>Probatorische Sitzungen</u> mit der Anzahl der geleisteten probatorischen Sitzungen (in dem definierten Zeitraum) aufgelistet, ebenso wie die gestellten <u>Anträge/Berichte</u> (in dem definierten Zeitraum).

Die erbrachten Leistungen werden für verschiedene Behandlungsstellen aufgelistet (hier nur RHAP).

# 2.4 Fragebogen-Liste

202

Hier sind alle verfügbaren Fragebögen aufgelistet. Ein Test kann anhand seines Namens gesucht werden oder anhand verschiedener Testverzeichnis Ebenen, wie z.B. Fragebögen zum Therapieverlauf oder Kinder- und Jugendlichen Fragebögen. Ein Fragebogen kann durch anklicken markiert werden.

Der Menüpunkt "Probelauf" ermöglicht die Items des Bogens anzusehen.

|                    | Suchen |          | Nr. | Test-Name                                  | KN    | Besch.? |   |
|--------------------|--------|----------|-----|--------------------------------------------|-------|---------|---|
|                    |        |          | 22  | OQ-45 Outcome Questionaire                 | 0Q45  | Ja      | ~ |
| Testverz. Ebene 1: |        |          | 25  | Patienten-Stundenbogen, Therapeut männlich | Pat-B | Ja      | V |
| PP Fragebogen      |        | -        | 26  | Patienten-Stundenbogen, Therapeut weiblich | Pat-B | Ja      | V |
| Testverz. Ebene 2: |        |          | 33  | Therapeuten-Stundenbogen, Patient männlich | Th-Bo | Ja      | r |
| Therapieverlauf    |        | <b>.</b> | 34  | Therapeuten-Stundenbogen, Patient weiblich | Th-Bo | Ja      | V |
|                    |        |          |     |                                            |       |         |   |
|                    |        |          |     |                                            |       |         |   |

Abbildung 51 Fragebogen Suchmaske

Ein Fragebogen kann durch anklicken markiert werden.

Der Button <u>Beschreibung</u> gibt Informationen zum Fragebogen, wie Autor und Anwendungsbereich des Fragebogens.

Der Button <u>Subtestform</u> zeigt die Zusammensetzung der Items zu Subtests an und die Polung der Items.

Der Button Textform zeigt die Fragen des Fragebogens und ihre Antwortmöglichkeiten an.

# 2.5 Stundenplan

| 📧 Ambos-Dienstleister |                             |
|-----------------------|-----------------------------|
| Ambo                  | s-Dienstleister-Modul       |
|                       |                             |
|                       | THERAPEUT                   |
|                       |                             |
| Patienten-Liste       |                             |
|                       |                             |
| Leistungen-Abfrage    |                             |
|                       |                             |
| Fragebogen-Liste      |                             |
|                       | Was wollen Sie tun?         |
| Stundenplan           |                             |
|                       |                             |
|                       |                             |
|                       |                             |
| Because of the dame   |                             |
| Passwort andern       |                             |
|                       |                             |
| Handbuch              | Nachrichten lesen/versenden |
|                       |                             |
|                       |                             |

Abbildung 52 Menüpunkte Dienstleister Therapeut

Wird der Button <u>Stundenplan</u> angeklickt, wird dem Therapeut zuerst die Wochenübersicht, mit den eigenen Terminen angezeigt.

| Mo. 13.04.2009 | Di. 14.04.2009 | Mi. 15.04.2009                                                | Do. 16.04.2009 | Fr. 17.04.2009 | Sa. 18.04.2009 |
|----------------|----------------|---------------------------------------------------------------|----------------|----------------|----------------|
| mo 13.04.2009  | 01 14204 2003  | Muster, Kind<br>Probatorische Sitzung<br>09:00, 60 Min<br>NB1 | 00 10-34-2003  |                | 31 10 04 2009  |
|                |                | Termin eintragen                                              | PI             | DF-Ausaabe     | Schließen      |

Wird auf *<u>Termin eintragen</u>* geklickt, öffnet sich die Monatsübersicht.

| Mo | Di | Mi | Do | Fr | Sa | So |
|----|----|----|----|----|----|----|
|    |    |    |    |    | 1  | 2  |
| 3  | 4  | 5  | 6  | 7  | 8  | 9  |
| 10 | 11 | 12 | 13 | 14 | 15 | 16 |
| 17 | 18 | 19 | 20 | 21 | 22 | 23 |
| 24 | 25 | 26 | 27 | 28 | 29 | 30 |
| 31 |    |    |    |    |    |    |

Abbildung 54 Monatsübersicht Terminplan

Wird ein Tag doppelt angeklickt, öffnet sich der Raumplaner.

| Standort:       | Psych. Psychol       | therapeuten      |                  | -                          | <             |     | 7. AUGUS | T (2009) |        | >        |
|-----------------|----------------------|------------------|------------------|----------------------------|---------------|-----|----------|----------|--------|----------|
| Uhrzeit         | AUSSERHA             | 104              | 105              | 106                        | 107           | 202 | 203      | 204      | 301    | 301      |
| 08:00-09:00     |                      |                  |                  |                            |               |     |          |          |        |          |
| 09:00-10:00     |                      |                  |                  |                            |               |     |          |          |        |          |
| 10:00-11:00     |                      |                  |                  |                            |               |     |          |          |        |          |
| 11:00-12:00     |                      |                  |                  |                            |               |     |          |          |        |          |
| 12:00-13:00     |                      |                  | Ne<br>Te         | euer Termin<br>rmin lösche | 'n            |     |          |          |        |          |
| 13:00-14:00     |                      |                  | ln .<br>Eir      | Zwischensp<br>nfügen       | eicher ablege | n   |          |          |        |          |
| 14:00-15:00     |                      |                  |                  |                            |               |     |          |          |        |          |
| 15:00-16:00     |                      |                  |                  |                            |               |     |          |          |        |          |
| 16:00-17:00     |                      |                  |                  |                            |               |     |          |          |        |          |
| 17:00-18:00     |                      |                  |                  |                            |               |     |          |          |        |          |
| 18:00-19:00     |                      |                  |                  |                            |               |     |          |          |        |          |
| * Blau: Belegt  | von mir * Grau: Bel  | legt von andere  | n Dienstleisterr | 1                          |               |     | Termin e | intragen | Zurück | um Monat |
| * Uhrzeit-Begii | nn anklicken, weiter | r mit -Termin ei | ntrag            |                            |               |     |          |          |        |          |
| PDF-Au          | usgabe               |                  |                  |                            |               |     |          |          | Abbr   | echen    |

Abbildung 55 Raumplaner

Ein Termin wird ausgewählt, indem zuerst mit der linken Maustaste auf ein Termin-Kästchen geklickt wird und dann mit der rechten Maustaste die Optionen für den Termin (*Neuer* <u>Termin</u>, ...) ausgewählt wird.

Termine und Räume, die von anderen Therapeuten belegt sind, erscheinen grau. Eigene Termine sind blau hinterlegt.

Links oben kann der *Standort* ausgewählt werden, falls es mehrere Raumpläne, z.B. für unterschiedliche Ambulanzen, Lehrpraxen etc. gibt.

Ist das Termin-Kästchen markiert, kann der Termin unter <u>Termin eintragen</u> gespeichert werden.

Ein pdf-Dokument kann ausgegeben werden wenn PDF-Ausgabe angeklickt wird.

Termine könne auch im Programmfenster Behandlungsablauf unter <u>*Termine*</u> vereinbart werden. Der Ablauf ist dann wie geschildert.

## 2.6 Passwort ändern

Hier kann das Passwort für den eigenen Zugang zu AMBOS geändert werden.

# 2.7 Handbuch

Hier können alle AMBOS Handbücher eingesehen werden.

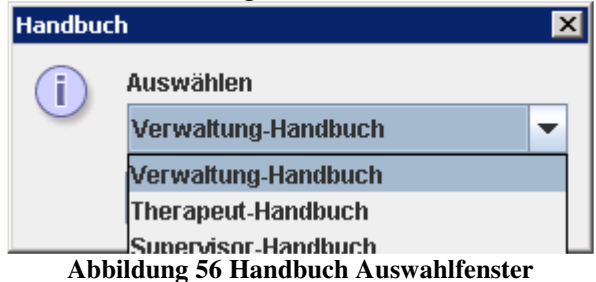

## 2.8 Nachrichten lesen/ versenden

Wenn Sie den Button <u>Nachrichten lesen/ versenden</u> anklicken erhalten Sie eine Übersicht über alle Nachrichten, ähnlich wie einem Email Eingangsfach.

Hier können Nachrichten an andere Dienstleister versendet werden, z.B. an Therapeuten oder an die Verwaltung.

| Von          | Betreff        | Datum      | Gelesen |
|--------------|----------------|------------|---------|
| Ambos, Ambos | Termin für Ein | 24.04.2009 |         |
| Ambos, Ambos | Termin für Ein | 24.04.2009 |         |
| Ambos, Ambos | Termin für Pro | 25.04.2009 |         |
| Ambos, Ambos | Termin für Pro | 25.04.2009 |         |
| Ambos, Ambos | Termin für Ein | 25.04.2009 |         |
| Ambos, Ambos | Termin für Ein | 25.04.2009 |         |
| Ambos, Ambos | Termin für Pro | 25.04.2009 |         |
| Ambos, Ambos | Termin für Pro | 25.04.2009 |         |
| Ambos, Ambos | Termin für Ein | 25.04.2009 |         |
| Ambos, Ambos | Termin für Ein | 27.04.2009 |         |
| Ambos, Ambos | Testeingabe a  | 24.06.2009 |         |
| Ambos, Ambos | Testeingabe a  | 24.08.2009 |         |
| Ambos, Ambos | Termin für Ein | 15.09.2009 |         |
| Ambos, Ambos | Testeingabe a  | 23.09.2009 |         |

Abbildung 57 Nachrichten lesen/ versenden

Sie können einzelne Nachrichten durch anklicken markieren und über die Buttons <u>Antworten</u>, <u>Weiterleiten</u> oder <u>Löschen</u> die entsprechende Aktion durchführen.

Wenn Sie den Menüpunkt <u>Neu</u> wählen, können Sie Nachrichten an andere Dienstleister wie Therapeuten oder die Verwaltung verschicken.

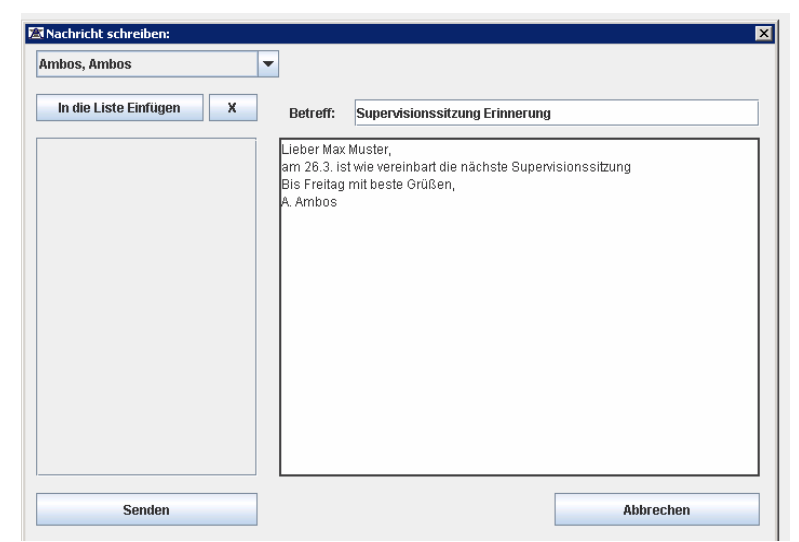

Abbildung 58 neue Nachricht verfassen

Links oben können Sie die in der Auswahlbox die Namen der Adressaten auswählen und in die Liste der Adressaten einfügen (durch klicken des Button *In die Liste Einfügen*), auch wenn Sie an mehrere Personen schreiben wollen.